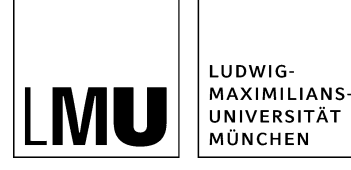

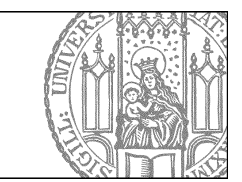

## Wie passe ich die Fehlermeldung an?

## Beispiel für eine Fehlermeldung

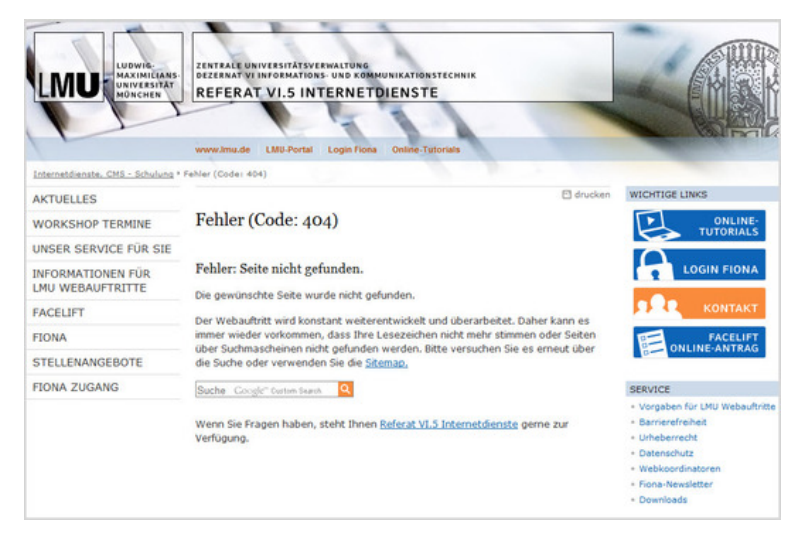

Falls eine Webseite nicht gefunden wird, wird eine Fehlermeldung ausgegeben. Diese kann für jeden Webauftritt individuell gestaltet werden. Sie kann z.B. beinhalten:

- Suchfenster
- Erklärtext
- Hinweis auf Sitemap, Index, FAQ... (sofern vorhanden)

## Passen Sie den Text der Fehlermeldung an

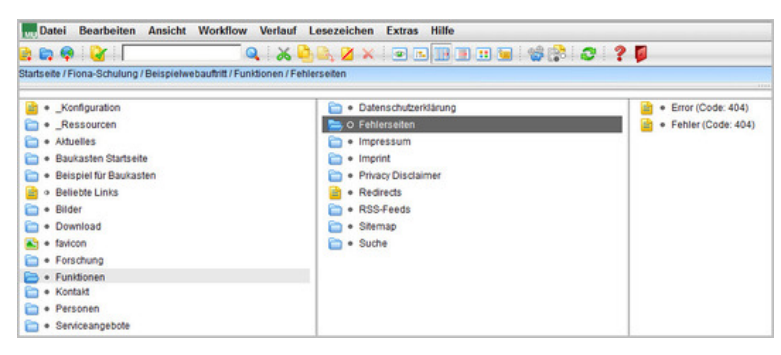

- Sie finden Ihre Fehlermeldungseiten unter Funktionen > Fehlerseiten.
- Bearbeiten Sie den Text Ihrer Fehlermeldungen, z.B. mit einem Link auf Ihre FAQs oder eine Kontaktseite. Auf einer Fehlerseite gilt: in der Kürze liegt die Würze!

## Möchten Sie ein Suchfeld integrieren?

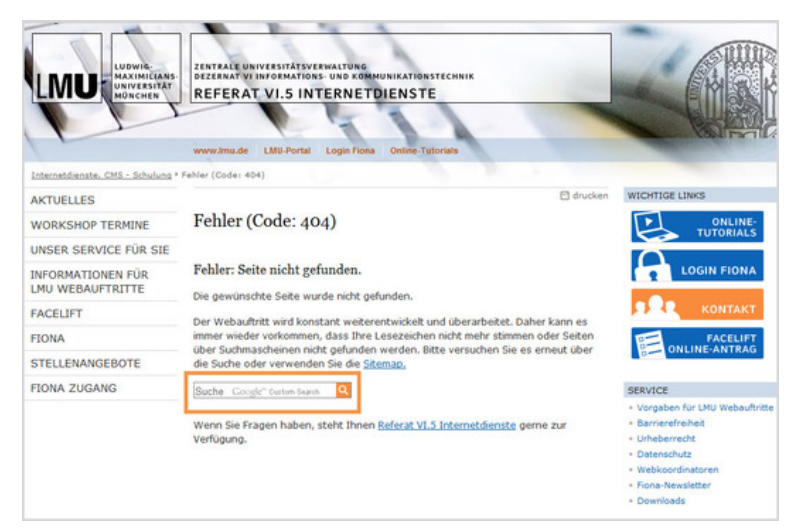

Um ein Suchfeld für die Googlesuche in die Fehlerseite einzubinden, wenden Sie sich bitte an <u>Referat</u> <u>VI.5 Internetdienste</u>.